Version 1.0

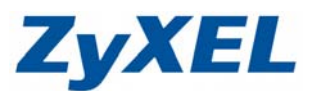

## **USG SSL VPN** 翻牆設定

當 User 連入 USG SSL VPN, User 端所有的網路封包皆會改透由 USG 的SSL VPN 閘道連接至外部網網路,同時也可以存取 SSL VPN 設備之下內部網段的資源。

※ USG 韌體需更新至 3.0 以上。

※ 建議遠端欲連入的使用者 LAN 網段不要與 USG 底下的網段相同。

以下以 USG 20W 為設定範例:

步驟一:登入 USG 設定頁面,預設為 <u>http://192.168.1.1</u> 帳號/密碼 (admin/1234)

| <b>ZyXEL</b><br>ZyWALL USG 20W | 輸入您的名稱與密碼並按一下登入                                                                                                    | 輸入使用者名稱<br>預設 admin  |
|--------------------------------|----------------------------------------------------------------------------------------------------|----------------------|
| 0                              | 使用者名稱:<br>密碼:<br>動態密碼:                                                                                                    | 喻<br>輸入密碼<br>預設 1234 |
|                                | (命多 63 個可外国相以數子子元,中無空格) 按下登入                                                                                                    | 登入 SSL VPN           |
|                                | <ul> <li>注意:</li> <li>1. 開影網頁瀏覽器的 Javascript 與 Cookie 設示</li> <li>2. 開閉網頁瀏覽器的運出式視窗欄載功能。</li> <li>3. 開影網頁瀏覽器的 Java Runtime Environme<br/>4. 常欲使用 Goodle Chrome時本語 Gears</li> </ul> | E.<br>ant(JRE).      |

- 步驟二:若有詢問您是否要更改密碼,請先按下略過;若無詢問新密碼,表示您已 更動過預設密碼,請直接跳至步驟三。
- 步驟三:看到網路風險警告視窗,請先按下確定。

| 10.74          | a 6 m       |
|----------------|-------------|
| HE195          | 状態          |
| Anti-Spam      | NotLicensed |
| Content Filter | Expired     |
| ADP            | Disabled    |
|                |             |

Version 1.0

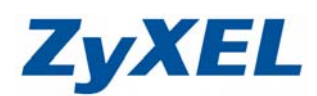

步驟四:按下設定 → VPN → SSL VPN

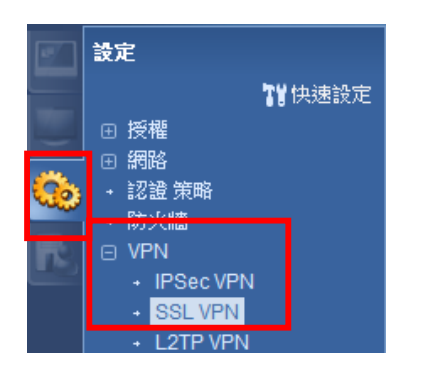

步驟五:在存取權限中按下新增 <sup>③新增</sup>

| 字取策略摘要 |                    |              |        |
|--------|--------------------|--------------|--------|
| ③新増 21 | പ 👕 移除 🤗 啟動 😡 停用 🚽 | N 移動 📴 参考的物件 |        |
| # . 洗蒜 | 名羅                 | 使用者群組        | 存取策略捕要 |

## 步驟六:設定 SSL VPN 條件

| 新增存取策略                                                      |                  | ? 🗙                                                                                                    |
|-------------------------------------------------------------|------------------|----------------------------------------------------------------------------------------------------|
| ■建立新物件▼                                                     |                  |                                                                                                    |
| <b>設定</b><br>☑ 啟用策略                                         | ● 設定 SSL 名称      | 爭(可輸入英文或數字)                                                                                                    |
| 名稱:                                                         | SSL_GW           |                                                                                                    |
| 區域:                                                         | SSL_VPN          | <sup>3</sup> <sup>6</sup> <sup>6</sup> <sup>1</sup> <sup>1</sup> <sup>1</sup> <sup>1</sup> <sup>1</sup> <sup>1</sup> <sup>1</sup> <sup>1</sup> <sup>1</sup> <sup>1</sup> <sup>1</sup> <sup>1</sup> <sup>1</sup> |
| 描述 <mark>:</mark>                                           | New Create (選擇性) |                                                                                                    |
| 使用者登出時湯<br>使用者/群組                                           | \$除瀏覽器快取 🚹       | 3 選擇可登入的使用者/群組<br>(註1)                                                                                                    |
| 可選取的使用者/<br>admin<br>Idap-users<br>radius-users<br>ad-users | 提取的使用者/群:        | 组物件<br>bject ===                                                                                                    |
| 端點安全 (FPS)                                                  | <b>T</b>         |                                                                                                    |

Version 1.0

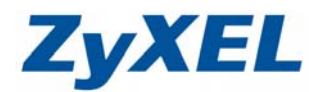

接著設定網路延伸 (畫面拉至最下方)

**強制所有用戶端流量進入 SSL VPN 通道**:此功能會強制將所有 SSL VPN 用戶端 流量傳送至 SSL VPN 通道,啟用後,可讓 ZyWALL 以 SSL VPN 閘道 IP 位址取 代 SSL VPN 用戶端的預設閘道 IP 位址。

| 網路延伸: (可省略)                                                 |               |          | <u>朱比索打力,的田</u>                                                                           |
|-------------------------------------------------------------|---------------|----------|-------------------------------------------------------------------------------------------|
| ☑ 啟用網路延伸                                                    |               | ● 2 個功原  | 北百帝打勾,凤用                                                                                  |
| 📝 強制所有用戶端流量進2                                               | 、SSL VPN 通道 🔋 |          |                                                                                           |
| 配置 IP 集區:                                                   | SSL_Range     | *        | RANGE 10.100.0.1-10.100.0.5                                                               |
| DNS 伺服器 1:                                                  | User Defined  | *        | 168.95.1.1                                                                                |
| DNS 伺服器 2:                                                  | none          | *        |                                                                                           |
| WINS 伺服器 1:<br>WINS 伺服器 2:                                  | none none     | <b>v</b> | <ul> <li>配置 IP 集區<br/>選擇派發 SSL VPN 的 IP 範圍</li> <li><b>諸與 USG 內部其他網段錯開</b></li> </ul>     |
| 網路表<br>可選取的位址物件<br>LAN1_SUBNET<br>LAN2_SUBNET<br>DMZ_SUBNET | •             | 選取的位址物件  | <ul> <li>(註 2)</li> <li>3 DNS 伺服器 1:選擇 User Defined 輸入欲派發的 DNS 位置 例:168.95.1.1</li> </ul> |
| WLAN-1-1_SUBNET<br>IP6to4-Relay                             |               | 4        | 按下確定                                                                                      |
|                                                             |               |          | ■ 確定 取消                                                                                   |

新增物件說明:

設定 SSL VPN 條件時,畫面左上方可點選"建立新物件"

### 註1:新增使用者/群組

選擇 建立新物件→使用者/群組 ※使用者類型不可為 admin/limit-admin

| 設定<br>使用者名稱: | test    |            | 1         |     |          |
|--------------|---------|------------|-----------|-----|----------|
| 使用者類型:       | user    | ~          | ر ا       |     |          |
| 查响:<br>重新键入: | ••••    |            | $\square$ | 輸入使 | 吏用者名稱及密碼 |
| 認證等候時間設定     | ◎ 使用預設設 | 定 🔘 使用手動設定 |           |     |          |
| 租用時間:        | 1440    | 分          |           |     |          |
| 再認證時間:       | 1440    | 分          |           |     |          |
|              |         | _          |           | -   |          |
|              |         |            | 確定        | 取消  |          |

Version 1.0

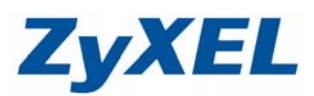

### **註 2**:新增 IP 位址範圍 選擇 建立新物件→位址

| 名稱:        | SSL Range  | RANGE, 躺入起啟 IP |
|------------|------------|----------------|
| 位址類型:      | RANGE      | ×              |
| 起始 IP 位址:  | 10.100.0.1 |                |
| 結束 IP 位址:  | 10.100.0.5 |                |
| 、SSL VPN 預 | 段閘道位址      |                |
|            |            |                |

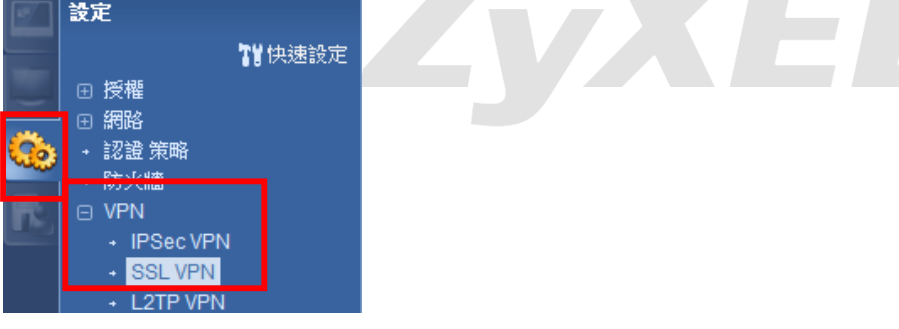

步驟二:點選全域設定,網路延伸本機 IP 即為 SSL VPN 閘道 ※ 若無特殊需求,請保留原設定,勿任意進行更改。

| 存取權限 全域設定         |               |         |
|-------------------|---------------|---------|
| 全域設定              |               |         |
| 網路延伸本機 IP:        | 192.168.200.1 |         |
| SSL VPN 登入網域名稱    |               |         |
| SSL VPN 登入網域名稱 1: |               | (料墨ţ語)) |

# 設定完成開始進行驗證!

Version 1.0

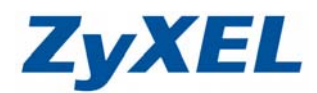

## 驗證 1

A 電腦,原本不能存取 <u>http://www.facebook.com</u> 網站,測試透過 SSL VPN 登入 USG 後,是否可以正常登入!

| ● 確認 A 電腦, 無法存取 <u>http://</u>            | <u>'www.facebook.com</u>                                         |
|-------------------------------------------|------------------------------------------------------------------|
| Access Denied - Windows Internet Explorer |                                                                  |
| C The http://www.facebook.com/            | 無法存取網站 ><                                                        |
| 🚖 我的最爱 🛛 🏫 🙋 建譜的網站 👻 😰 網頁快訊圖庫 👻           |                                                                  |
| Access Denied                             | 👌 -                                                              |
|                                           | The web access is restricted. Please contact with administrator. |

**步驟一:**開啟網頁,輸入 USG 的遠端登入 IP,或是 DDNS 位置,登入 SSL VPN *▲* ZyWALL USG 20W - Windows Internet Explorer

| 🕒 🔍 🗢 🙋 https                  | a//144.39.249.23/                                                                                                    |
|--------------------------------|----------------------------------------------------------------------------------------------------|
| <b>ZyXEL</b><br>ZyWALL USG 20W | 輸入您的名稱與密碼並按一下登入     輸入使用者名稱       使用者名稱:     test       密碼:     •••••       動態密碼:     輸入密碼                                                   |
|                                | (最多 63 個可列印的文數字字元・中無空格)<br>例:1234<br>登入 SSL VPN<br>登入 SSL VPN                                                                                |
|                                | 1. 開散網頁瀏覽器的 Javascript 與 Cookie 設定.<br>2. 開閉網頁瀏覽器的理由式視窗欄載功能.<br>3. 開散網頁瀏覽器的 Java Runtime Environment(JRE).<br>4. 當您使用 Google Chrome時力計 Gears |

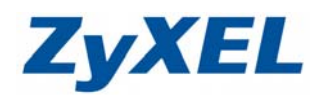

Version 1.0

步驟二:登入後,若為首次登入,網頁上則會出現要求您安裝"ZyWALL SecuExtender ActiveX"的控制項,請在該對話框按右鍵,選擇"安裝 ActiveX 控制項

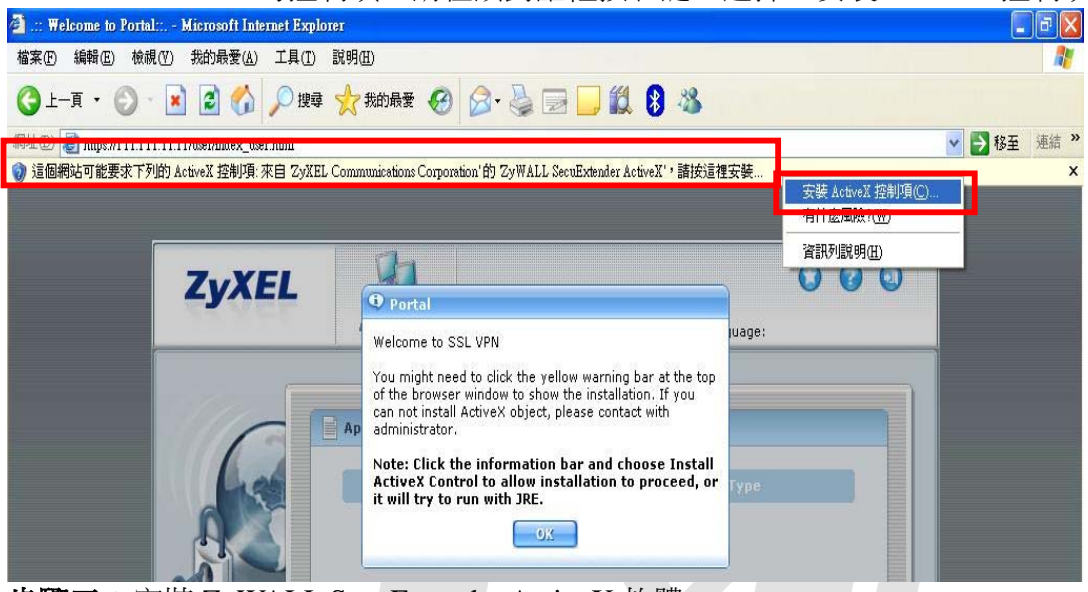

步驟三:安裝 ZyWALL SecuExtender ActiveX 軟體

| 是否要安裝這個軟體?                               |                                                           |
|------------------------------------------|-----------------------------------------------------------|
|                                          | SecuExtender ActiveX                                      |
| 登行者: ZyXEL C                             | communications Corporation                                |
| 😮 更多選項(0)                                | 安裝① 不要安裝①                                                 |
|                                          | 他安立张且有田龄,但且没网络安姆利布立张会准                                    |
| 第二、第二、第二、第二、第二、第二、第二、第二、第二、第二、第二、第二、第二、第 | 備菜可能是有用的,但是這個個菜類型有可能會像。<br>裝來自您所信任發行者的軟體。 <u>有什麼樣的風險?</u> |

| 🙀 ZyWALL SecuExtender S | Setap 🛛 🛛                                                                                                    | 🖓 ZyWALL SecuExtender Setup                                                                                                    |
|-------------------------|----------------------------------------------------------------------------------------------------|----------------------------------------------------------------------------------------------------|
| ZyXEL                   | Welcome to the ZyWALL                                                                                                    | Select Installation Folder This is the folder where 2yWALL SecuExtender will be installed.                                                                                          |
|                         | The Setup Wizard will install ZyWALL SecuExtender on your<br>computer. Click "Next" to continue or "Cancel" to exit the<br>Setup Wizard. | To install in this folder, click "Next". To install to a different folder, enter it below or click<br>"Browse".<br>Eolder:<br>C:\Program Files\ZyXEL\ZyWALL SecuExtender\<br>Brgwse |
|                         | < Back Vext > Cancel                                                                                                    | Advanced Installer                                                                                                    |

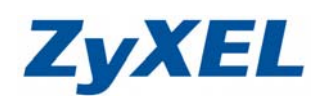

Version 1.0

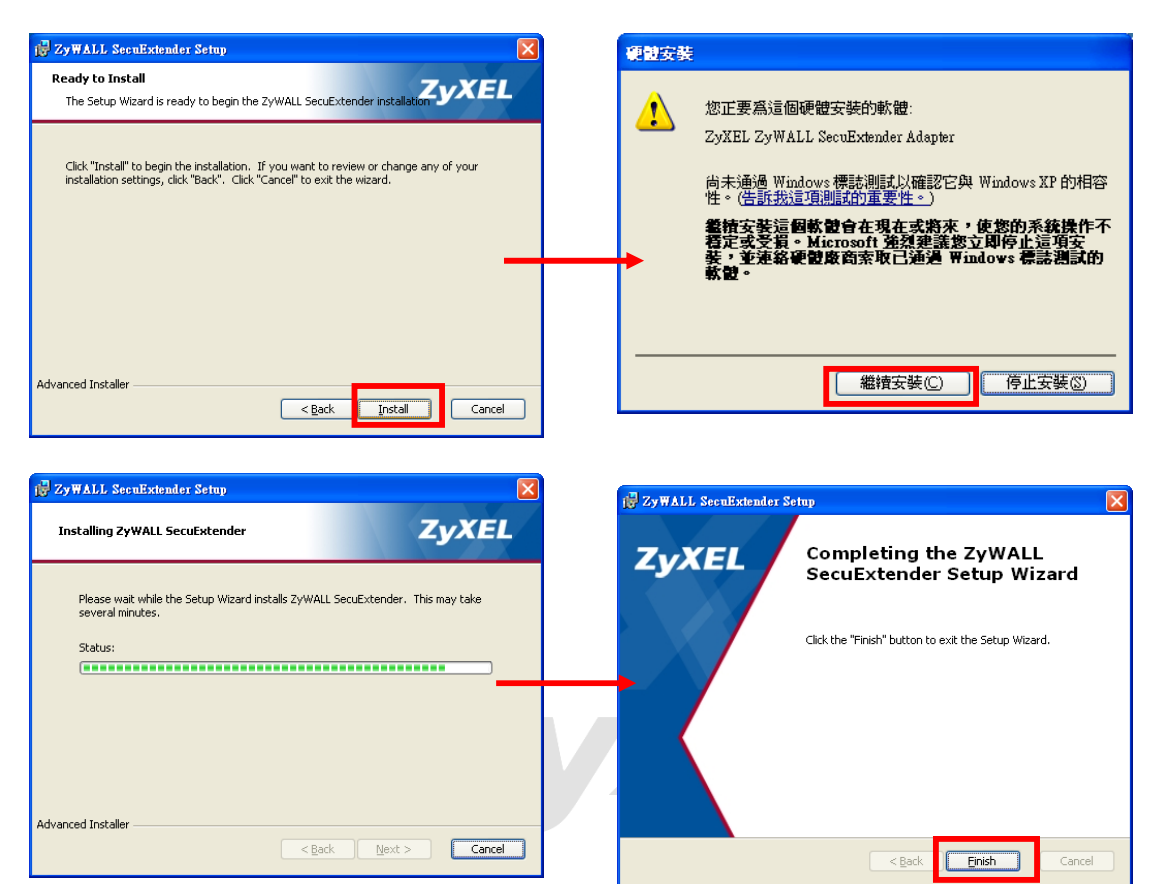

步驟四:當安裝完成,電腦右下方會出現圖圖示,並會顯示您所取得的 IP 及 DNS 相關資訊

| 🛃 ZyWALL SecuExtender Status |                |            |  |  |  |  |  |
|------------------------------|----------------|------------|--|--|--|--|--|
|                              |                |            |  |  |  |  |  |
| SecuExtender IP Ad           | 10.100.0.1     |            |  |  |  |  |  |
| DNS Server 1:                | 168.95.1.1     |            |  |  |  |  |  |
| DNS Server 2:                | 0.0.0.0        |            |  |  |  |  |  |
| WINS Server 1:               | 0.0.00         |            |  |  |  |  |  |
| WINS Server 2:               | 0.0.0.0        |            |  |  |  |  |  |
| Network 1:                   | 0.0.0/0.0.0.0  |            |  |  |  |  |  |
| Network 2:                   | Not configured |            |  |  |  |  |  |
| Network 3:                   | Not configured |            |  |  |  |  |  |
| Network 4:                   | Not configured |            |  |  |  |  |  |
| Activity                     |                |            |  |  |  |  |  |
| Connection Time              | 00:00:02       |            |  |  |  |  |  |
| Transmitted                  | 6,735 Bytes    | 45 Packets |  |  |  |  |  |
| Received                     | 0 Bytes        | 0 Packets  |  |  |  |  |  |
|                              |                |            |  |  |  |  |  |

Version 1.0

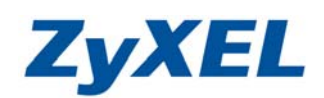

步驟五:重新嘗試開啟 <u>http://www.facebook.com</u>

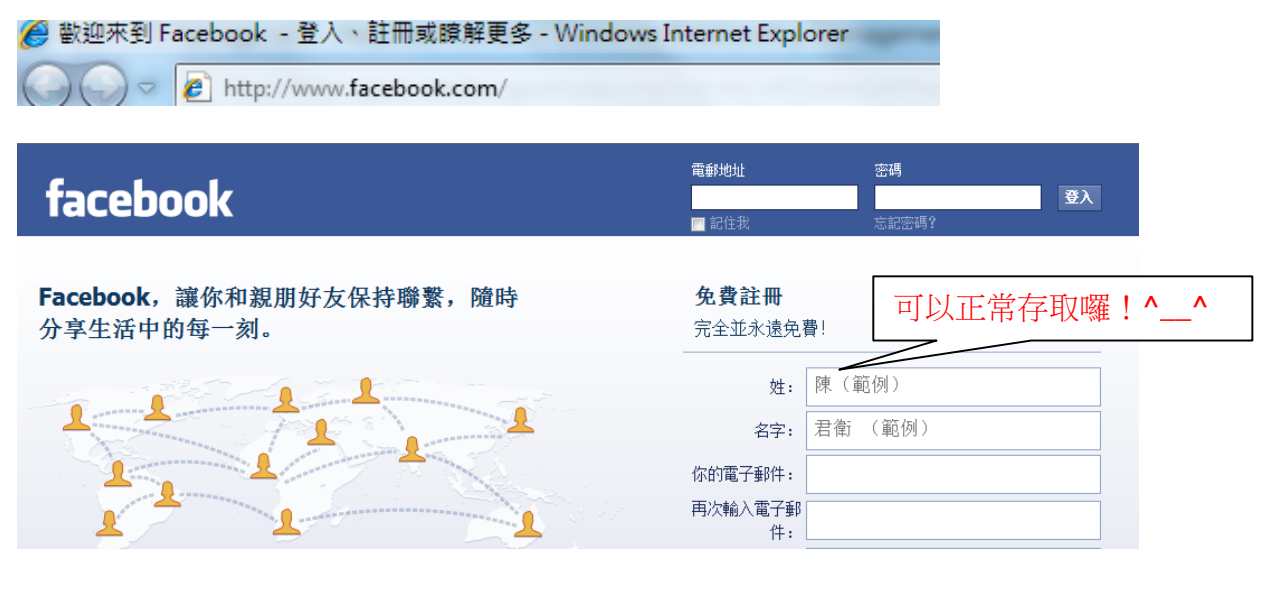

※ 驗證 強制所有用戶端流量進入 SSL VPN 通道功能 確認當由遠端登入 USG SSL VPN 後,電腦原預設閘道即會消失,而被 SSL VPN 的閘道位置所取代。

| ■ 条統管理員: C:\Windows\system32\cmd.exe                               |       |
|--------------------------------------------------------------------|-------|
| c:∖>ipconfig<br>Windows IP 詩店                                      | 4 III |
| PPR 公西卡 Securitor dour                                             |       |
| FFF 介面下 Secuextender:                                              |       |
| 建绿付在 DNS 尾吻                                                        |       |
| 乙太網路卡 區域連線:                                                        |       |
| 連線特定 DNS 尾碼 :<br>IPv4 位址 : 192.168.1.34<br>子網路遊罩 : : 255.255.255.0 |       |
|                                                                    |       |
|                                                                    | Ŧ     |

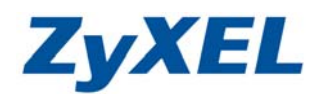

Version 1.0

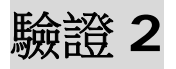

## 存取 USG SSL VPN 底下網段 192.168.2.34 資源

| 🔜 条統管理員: C:\Wind                                                                           | lows\system32\cmd.exe                                                                               |                                                                 |                                   | ×               |
|--------------------------------------------------------------------------------------------|----------------------------------------------------------------------------------------------------|-----------------------------------------------------------------|-----------------------------------|-----------------|
| c:∖>ping 192.168                                                                           | .2.34                                                                                               | 5101 -                                                          | 可以順利 P<br>可存取網芳                   | ng 到電腦並<br>資源喔! |
| Ping 192.168.2.3<br>回覆自 192.168.2<br>回覆自 192.168.2<br>回覆自 192.168.2<br>回覆自 192.168.2       | 4 (使用 32 位元組的資)<br>.34: 位元組=32 時間=57<br>.34: 位元組=32 時間=85<br>.34: 位元組=32 時間=85<br>.34: 位元組=32 時間=82 | ₩>:<br>7ms TTL=127<br>5ms TTL=127<br>2ms TTL=127<br>6ms TTL=127 |                                   |                 |
| 192.168.2.34 的 1<br>封包: 已傳送<br>大約的來回時間 (<br>最小值 = 36ma                                     | Ping 統計資料:<br>= 4,已收到 = 4, 已道<br>毫秒):<br>; ,最大值 = 85ms,平均                                           | <u></u> 寶失 = Ø <b>(</b> Ø% 遺失),<br>可 = 65ms                     |                                   |                 |
|                                                                                            |                                                                                                    | Call and a                                                      |                                   |                 |
| ●●●● 網路 → 192.                                                                             | 168.2.34 •                                                                                          | •                                                               | ↔ 搜尋192.168.2.34                  | Q               |
| 組合管理 ▼ 網路和共用中                                                                              | 心 檢視遠端印表機                                                                                           |                                                                 | <u></u><br>₩ <u></u><br>₩ <u></u> |                 |
| <ul> <li>☆ 我的最愛</li> <li>鎌 Dropbox</li> <li>○ 下載</li> <li>■ 桌面</li> <li>③ 最近的位置</li> </ul> | nsa条列fw<br>共用<br>Users<br>共用                                                                        | problem<br>共用                                                   |                                   |                 |